## Manual de Acesso ao Dipam-A

Acesse o site da Secretária da Fazenda: https://www10.fazenda.sp.gov.br/dipam/

Em seguida, escolha o perfil "Prefeitura" na seta Acesso via "Usuário e Senha"

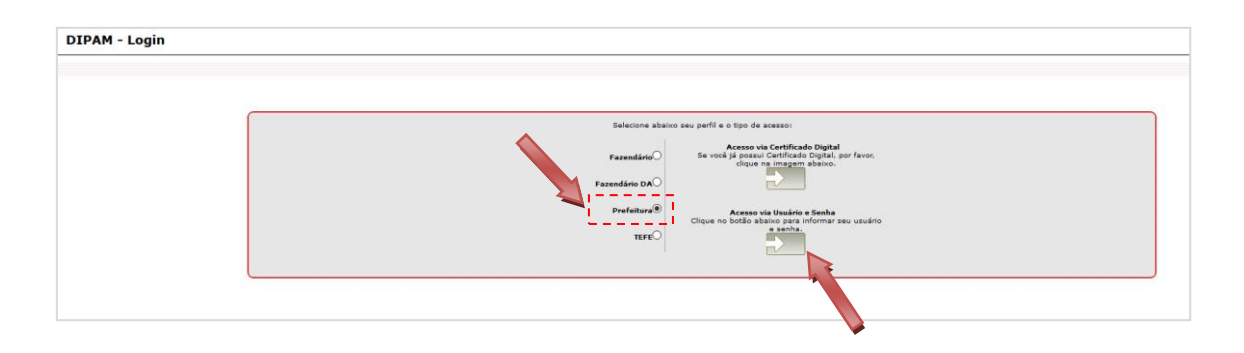

E depois, informe seu usuário e senha e clique em "Acessar"

| Autenticação - STS NFP (WebForms) |                                          |
|-----------------------------------|------------------------------------------|
| Usuário:<br>Senha:                |                                          |
| Não sou um re                     | bbô<br>reCAPTCHA<br>Privacidade - Termos |
| 2                                 | Acessar                                  |

## Em análise Acesse DIPAM-A

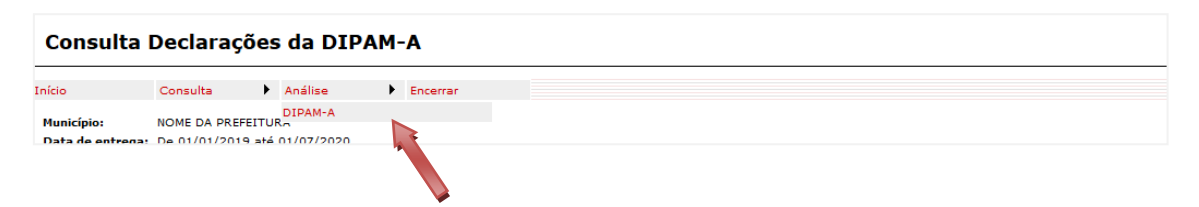

Sem preencher nada.

| Clique em <b>"Consultar"</b> |                                                                                   |
|------------------------------|-----------------------------------------------------------------------------------|
| Município:                   | or 🗸                                                                              |
| Inscrição Estadual:          | al: Protocolo:                                                                    |
| Ano Base de:                 | e: 2019 🗸 Até: 2019 🗸                                                             |
| Data de Entrega de:          | e: 01/01/2019                                                                     |
| Valor Adicionado Acima de:   | e:                                                                                |
| Nome do Responsável:         | el:                                                                               |
| Nome do Produtor:            | rs                                                                                |
| Situação de Transmissão:     | •: Todas                                                                          |
| Uso no Cálculo:              | •: Todas 🗸                                                                        |
|                              | Rateio da Produção Índice Provisório Índice Definitivo   Rateios para o Hunicípio |
| L                            | Consultar Voltar                                                                  |

Aparecerão os produtores que declararam. Clique em "Exportar"

| NI NOME DA PREVETURA<br>entregal de ol/ol/2019 eté ol/or/2020 |                            |                                                        |                                                                                                    |                                      |                          |      |          |                     | Ano base de: 2019 |                                      |
|---------------------------------------------------------------|----------------------------|--------------------------------------------------------|----------------------------------------------------------------------------------------------------|--------------------------------------|--------------------------|------|----------|---------------------|-------------------|--------------------------------------|
| Pégina 1 v de 6 <u>Misiana última</u>                         |                            |                                                        |                                                                                                    |                                      |                          |      |          |                     |                   |                                      |
|                                                               | v                          | P D                                                    | Protocolo                                                                                                    | ata de Entrega                       | Inscrição Estadual       | CNP3 | Produtor | Nome do Responsável | Tipo              | Valor Adicionado 201                 |
|                                                               | s                          | P                                                      | 100166747 0                                                                                                    | 5/03/2020 15:20                      |                          |      |          |                     | Normal            | 300.74                               |
|                                                               | 5                          | P                                                      | 100166747 0                                                                                                    | 5/03/2020 15:20                      |                          |      |          |                     | Normal            | 300.74                               |
|                                                               | \$                         | P                                                      | 100166747 0                                                                                                    | 5/03/2020 15:20                      |                          |      |          |                     | Normal            | 300.74                               |
|                                                               | s                          | P                                                      | 100166747 0                                                                                                    | 5/03/2020 15:20                      |                          |      |          |                     | Normal            | 300.74                               |
|                                                               | s                          | P                                                      | 100166747 0                                                                                                    | 5/03/2020 15:20                      |                          |      |          |                     | Normal            | 300.74                               |
|                                                               | \$                         | P                                                      | 100166747 0                                                                                                    | 5/03/2020 15:20                      |                          |      |          |                     | Normal            | 300.74                               |
|                                                               | s                          | P                                                      | 100166747 0                                                                                                    | 5/03/2020 15:20                      |                          |      |          |                     | Normal            | 300.74                               |
|                                                               | 5                          | P                                                      | 100166747 0                                                                                                    | 5/03/2020 15:20                      |                          |      |          |                     | Normal            | 300.74                               |
|                                                               | s                          | P                                                      | 100166747 0                                                                                                    | 5/03/2020 15:20                      |                          |      |          |                     | Normal            | 300.74                               |
|                                                               | \$                         | P                                                      | 100166747 0                                                                                                    | 5/03/2020 15:20                      |                          |      |          |                     | Normal            | 300.74                               |
|                                                               | eclari<br>eclari<br>eclari | ição transm<br>ição válida<br>ição usada<br>ição usada | nitida com sucesso<br>(última transmissão com sucesso,<br>no último cálculo de Índice Provis;<br>no último cálculo de Índice Definit | . por IE/Referência,<br>ório<br>tivo | não excluída do cálculo) |      | 1        |                     |                   | Página 1 🔽 de 6 <u>Bróaima Últim</u> |

Serão então exportados os contribuintes que declaram no ano base selecionados